「書式設定」を活用して「曜日」の自動表示(Excel)

## 2/5 と入力 ENTER ⇒ 2月5日と表示 右クリックしセルの書式設定

## 2月5日(水)・・・同一セル内に曜日まで自動表示する

【書式設定の仕方】 下図のように

赤枠の中へ(aaa)と入力しOKをクリックする。 緑枠 は確認

| セルの書式設定                                                                                                    |                                                                                                   |                                                                                                    |                      |    |  | ?            | ×  |
|----------------------------------------------------------------------------------------------------|---------------------------------------------------------------------------------------------------|----------------------------------------------------------------------------------------------------|----------------------|----|--|--------------|----|
| 表示形式 配置                                                                                                    | フォント                                                                                              | 罫線                                                                                                    | 塗りつぶし                | 保護 |  |              |    |
| 表示形式<br>配置<br>分類( <u>C</u> ):<br>標準<br>数値<br>通貨<br>会計<br>日付<br>時刻<br>パーセンテージ<br>分数<br>指数<br>文字列<br><del>その他</del><br>ユーザー定義 | フォント<br>サン:<br>2月<br>種類(<br>m"戶<br>h:m<br>h:m<br>h"時<br>り<br>yyyy<br>mm<br>mm<br>@<br>[h]:<br>m"戶 | 野線<br>プル<br>5日(水)<br>1):<br>1'd"日"(aaa<br>m:ss AM/PM<br>m<br>m:ss<br>"mm"分"<br>"mm"分"<br>"mm"分"<br>ss<br>:ss.0<br>mm:ss<br>:ss.0<br>mm:ss | 塗りつぶし<br>)<br>)<br>) | 保護 |  | 削除(卫)        |    |
| 基になる組み込みの表示形式を選択し、新しい表示形式を入力してください。                                                                                         |                                                                                                   |                                                                                                    |                      |    |  |              |    |
|                                                                                                    |                                                                                                   |                                                                                                    |                      |    |  |              |    |
|                                                                                                    |                                                                                                   |                                                                                                    |                      | OK |  | <b>キャン</b> t | ゴル |

数式バーの年月日を希望の年月日に変え ENTER を押す

例: 2030/2/5 ⇒ 2月5日(火)

\* 1900年(明治33年)以前はできません。

\* 一度「書式設定」すれば、書式のコピー/貼り付けで他のセルでもok。 \* 日常生活等に活用すると便利です。(カレンダー見なくて良い)